# How To Use Golden Age Yoga's New Website

2021

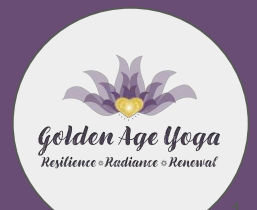

#### A Message from Founder, L'Aura Reneau

For those of you who have been practicing with me prior to the creation of this new website you have my deepest gratitude! It is because of your consistent practice and support that I have been moved to expand, with the hope of bringing more like-hearted people into our commUnity and growing my ability to reach more who resonate with our Golden Age Yoga practice. And for those of you just joining our kind-hearted Sangha, I welcome you wholeheartedly!

In these days of online marketing, having a website is much like opening a brick and mortar store, just on the World Wide Web. In order to reach one's commUnity one has to have a presence. And now, I'm so very happy to be sharing this with each of you.

This informational PDF is simply an attempt to guide you through the very simple process of subscribing to your choice of practices as well as bringing ease to your ability to join all zoom classes with just a click or two. I sincerely want this to be easy for you! If you have any questions or issues please reach out to me, I absolutely will do my utmost to be of service.

I thank you so much!

From my heart to yours, Namaste, L'Aura

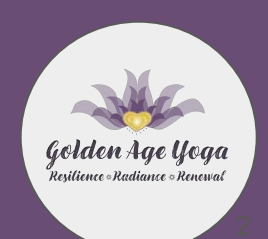

#### Table of Contents

- Page 4 <u>Becoming a Site Member</u>
- Page 9 <u>Purchasing a Monthly Membership</u>
- Page 19 How to Access Classes With A Membership
- Page 26 How to View On-Demand Class Videos
- Page 31 How to view the Free Yoga Foundations Videos

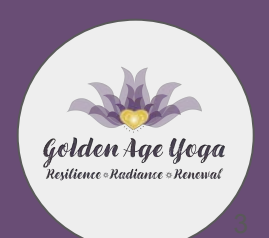

# **Becoming a Site Member**

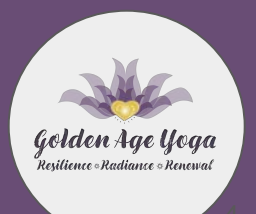

## Becoming a Site Member

#### Why would I want to become a site member?

When you become a site member on Golden Age Yoga's website, you will be able to purchase, manage or cancel your Monthly Membership, comment on L'Aura's blog posts and view Monthly Class access links & passwords.

## Is being a site member the same thing has purchasing a Monthly Membership?

It is not. When you become a site member, this does not mean that you have purchased a Monthly Membership. It simply means you have signed up to have an account on the website. For instructions on how to purchase a monthly membership, see the <u>"Purchasing a Monthly Membership"</u> Section.

## How to Sign Up to Be A Site Member

Step 1: go to <u>www.goldenageyoga.us</u>

**Step 2:** click the "Log In" Button on the right hand side of the site header (see red box on the image to the right).

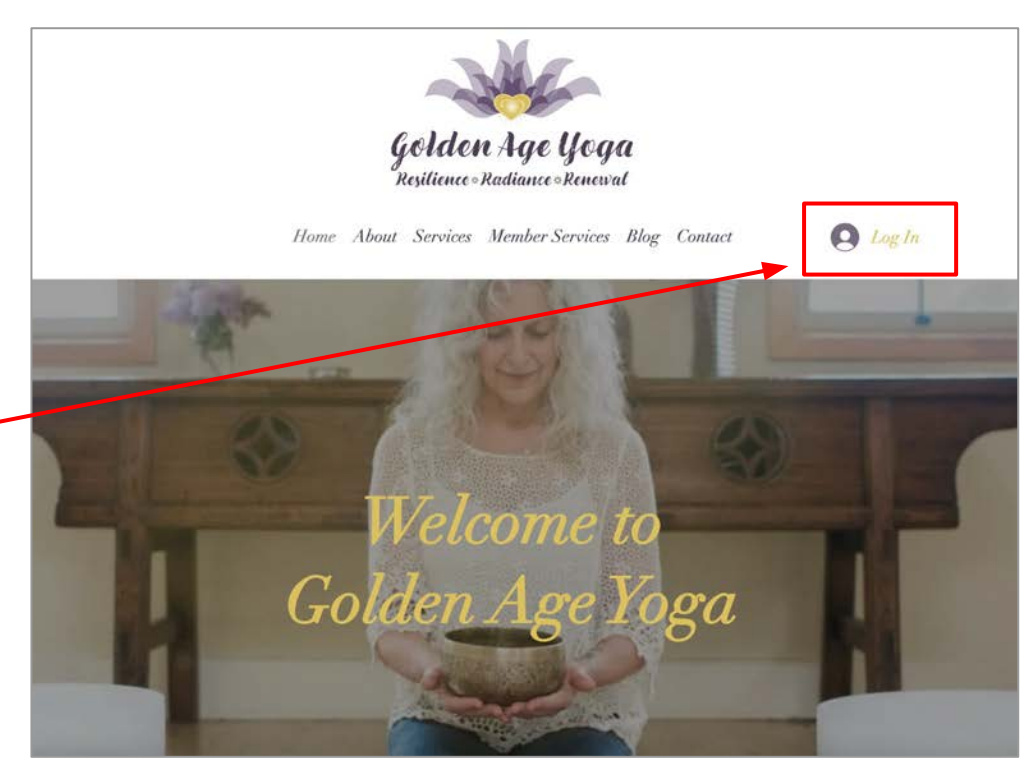

## How to Sign Up to Be A Site Member

**Step 3:** Once you click the "Log In" button, this "Sign Up" page will show up to prompt you to create an account. Please fill out this Sign Up Form with your information and click "Sign Up" when done.

\*NOTE: if you already have an account on our site, you can simply go to the bottom to the section that says "Already signed up? Log In".

| Test           |                    |         |
|----------------|--------------------|---------|
| Accou          | nt                 |         |
| testace        | count2024          | @gmail  |
| 90954          | 10225              |         |
| •••••          | •••••              |         |
| ∑ I ag<br>cond | ree to the ditions | terms & |
|                | Sign Uj            |         |

## How to Sign Up to Be A Site Member

**Step 4:** Once you click the Sign Up, button, you will be redirected back to the Home Page of the site. You should now see that the "Log In" button on the right, should be replaced with your profile icon.

To view the Site Member menu, click on the downward arrow next to your profile icon.

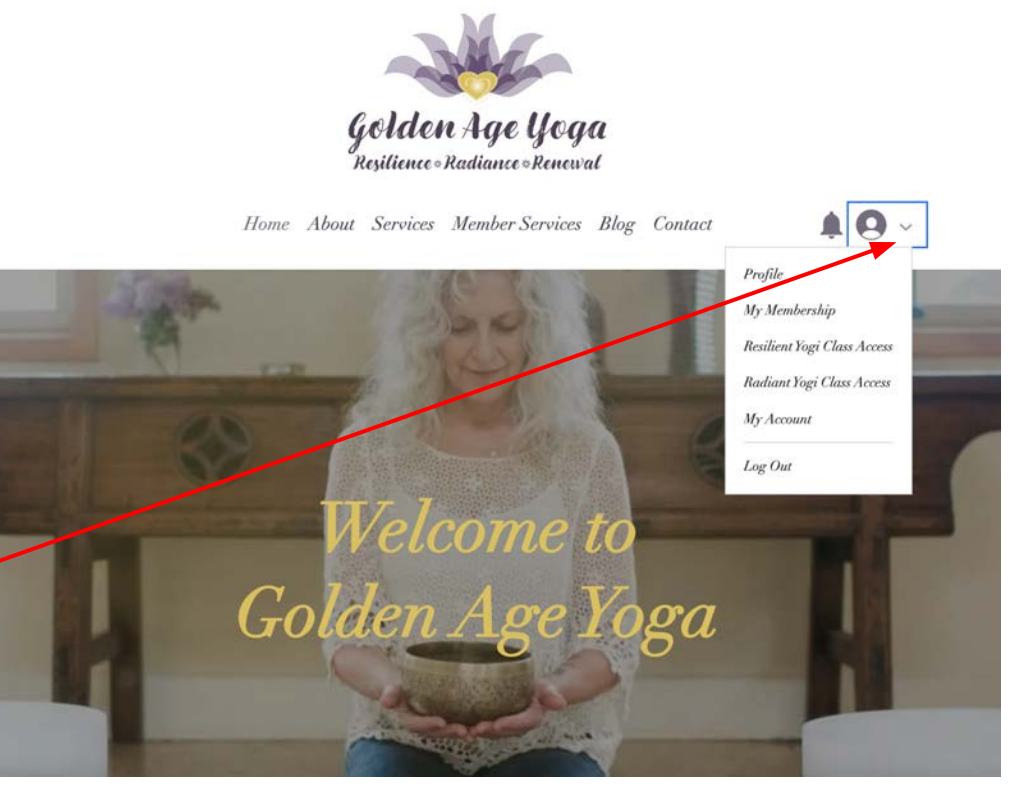

# **Purchasing a Monthly Membership**

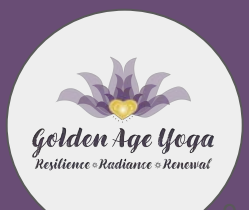

## Purchasing a Monthly Membership

#### What is a Monthly Membership for?

Monthly Memberships allow you to gain access to Golden Age Yoga Classes and more.

# I have additional questions about memberships, where can I get answers?

You can review Frequently Asked Questions at the bottom of the Membership page. If your question still isn't answered, feel free to email L'Aura at <u>info.goldenageyoga@gmail.com</u>

Step 1: go to www.goldenageyoga.us

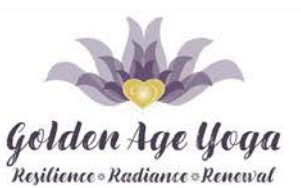

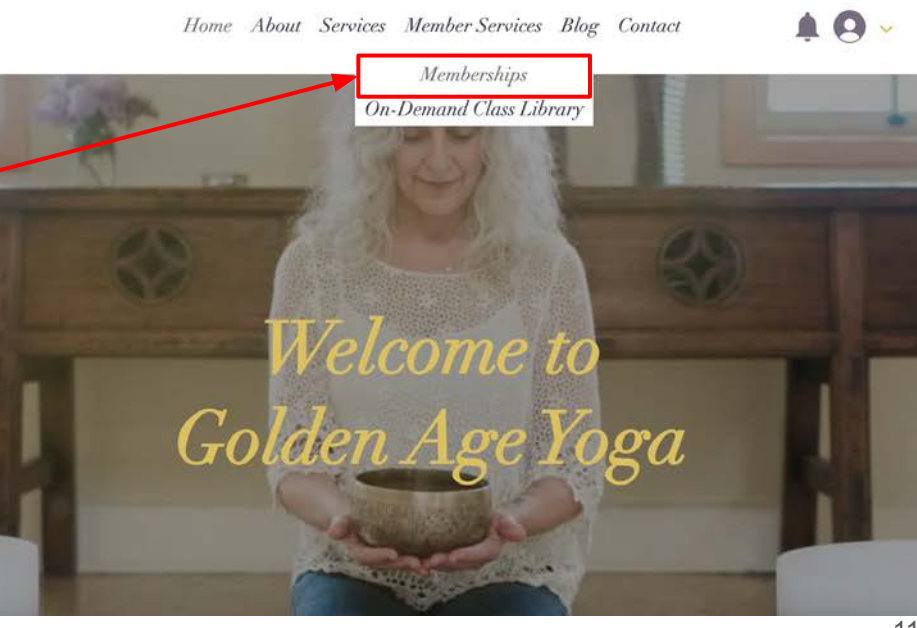

**Step 2:** hover over the "Member Services" tab on the site menu and click on "Memberships".

**Step 3:** Once you are at the Memberships page, you can select from one of two options: The Resilient Yogi & The Radiant Yogi.

To purchase either membership, simply click either "Start free trial" for The Resilient Yogi Membership or click "Purchase" for the Radiant Yogi Membership.

Need clarification on what each Membership provides? See next slide.

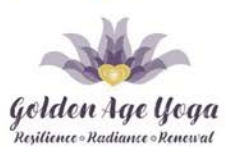

Home About Services Member Services Blog Contact

A 0 -

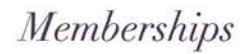

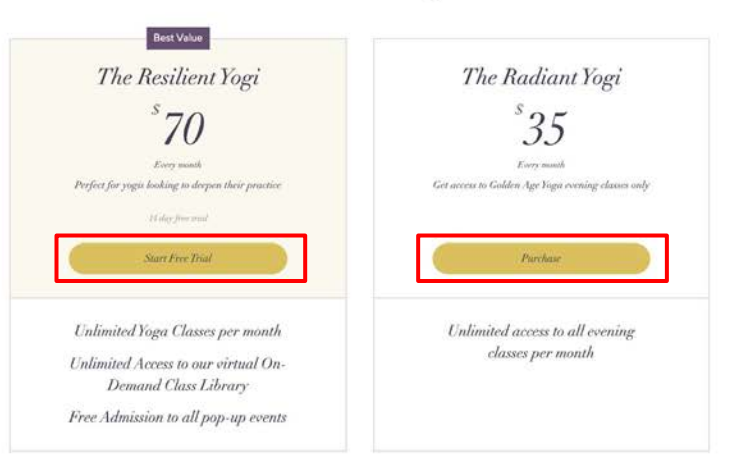

Memberships will wato-renew each month until cancelled by the membership holder.

## **Monthly Membership Benefits**

#### <u>The Resilient Yogi Membership</u>

*Cost: \$70/month* 

What you get:

- Unlimited access to any live online Golden Age Yoga Class.
- Free and unlimited access to any Golden Age Yoga Pop-Up Class
- Free and unlimited access to Golden Age Yoga's on-demand class library (every Golden Age Yoga class is recorded and will be posted on our website for members to continue their yoga practice on their own time.

Note: The Resilient Yogi Membership does automatically comes with a FREE 14-day Trial.

#### <u>The Radiant Yogi Membership</u>

Cost: \$35/month

What you get:

• Unlimited access to Golden Age Yoga's live online evening classes only per month (this includes Nidra Nights ~ Yoga Nidra class and Relax & Renew ~ Restorative Yoga Class).

**Step 4:** Once you select which Membership is best for you, you will be taken to the checkout page. Here you will be prompted to either sign up or log in to your site account.

Note: if you have not already signed up to be a website member, please refer to the <u>"Becoming a Site Member"</u> section.

If you have already signed up to be a site member, please click "Log In" and key in your credentials.

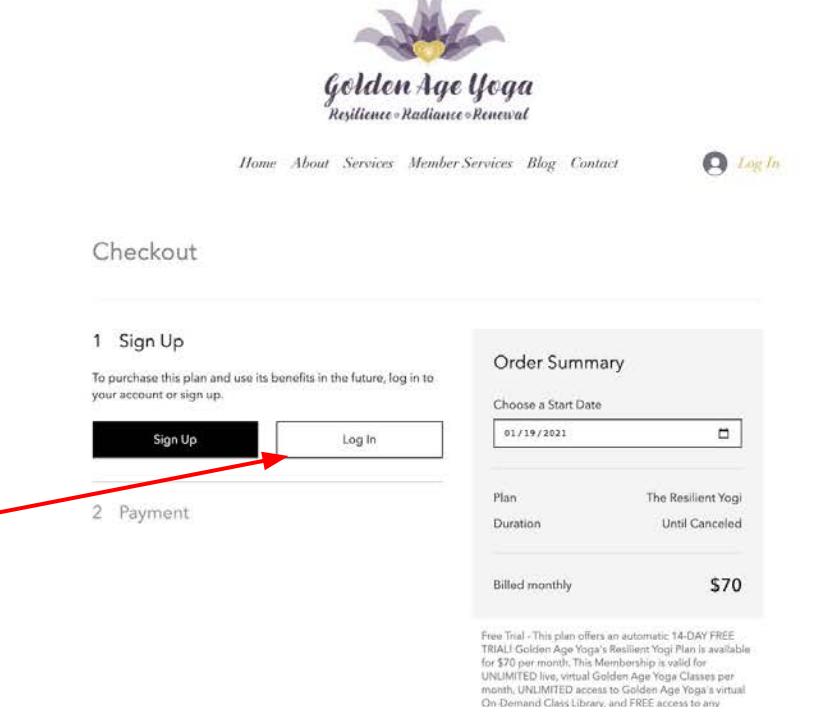

14

Golden Age Yoga Pop-Up Class. This membership is nontransferable and will be billed automatically each month until cancelled by the membership holder.

**Step 5:** After you have signed up or logged in, you will be prompted to key in your payment.

The new site offers 3 ways to pay: Credit Card, Debit Card or PayPal.

To pay with a Credit/Debit Card, simply key in your card info here.

To purchase with PayPal, click this option and you will be redirected to PayPal to complete your purchase.

|                                                                     | <b>Golden Aqu</b><br>Resilience-Radianu<br>Home About Services Membe | e Yoga<br>e=Renewal<br>r Services Blog Contact                                                                                                    | <b># 0</b>                                                                                                    |
|---------------------------------------------------------------------|----------------------------------------------------------------------|----------------------------------------------------------------------------------------------------|----------------------------------------------------------------------------------------------------|
| Checkout                                                            |                                                                      |                                                                                                    |                                                                                                    |
| <ul> <li>Sign Up</li> <li>Signed in as testaccount;</li> </ul>      | kes.est<br>2024@gmail.com                                            | Order Summary<br>Choose a Start Date                                                                                                    |                                                                                                    |
| 2 Payment                                                           |                                                                      | 01/19/2021                                                                                                    |                                                                                                    |
| Gredit/Debit Ca                                                     | ards 🔹 was 🚍 🏟 and more                                              | Plan<br>Duration                                                                                                    | The Resilient Yogi<br>Until Canceled                                                                                                    |
| Your payment is s Cand Number                                       | lecure.                                                              | Billed monthly                                                                                                    | \$70                                                                                                    |
| Enter Card Nu<br>* Expiration Date<br>MM / YY<br>* Card Holder Name | Security Code (CVV)                                                  | Free Trial - This plan offers an au<br>TRIAL Golden Age Yogan Real<br>for 370 per month. This Member<br>URLIMTED Inex, virtual Golden /<br>month. UNLIMTED access to G<br>On-Demand Class Library, and 1<br>Golden Age Yoga Poo-Up Class<br>transferable and will be billed a<br>until cancelled by the membered | tomatic 14-DAY FREE<br>lett Yogi Man la available<br>nihip is valid for<br>Age Yoga Classma per<br>siden Age Yoga's virtual<br>REE access to any<br>This membership is con-<br>vionatically each month<br>hip holder. |

**Step 6:** Once you have included your payment information, please complete the rest of the form with your information.

DO NOT CLICK BUY NOW JUST YET! See Step 7.

|                   | 1.000 |
|-------------------|-------|
| O PayPal          |       |
| Email             |       |
|                   |       |
| First Name        |       |
| Last Name         |       |
| Address           |       |
| City              |       |
| Country           |       |
| United States     | ×     |
| State             |       |
|                   | ~     |
| Zip / Postal Code |       |

transferable and will be billed automatically each month until cancelled by the membership holder.

**Step 7:** Lastly, please choose the date that you would like to start your membership here.

If you would like to start the Membership immediately, do not change the start date as it is now. If you would like to start your Membership next month, a week from now, etc. Select the date accordingly.

| Golde<br>Resilience<br>Home About Services                                    | n Age Yoga<br>•Radiance•Renewal<br>• Member Services Blog Cont                    | act 🌲 🌢                                                                                                    |  |
|-------------------------------------------------------------------------------|-----------------------------------------------------------------------------------|----------------------------------------------------------------------------------------------------|--|
| Checkout                                                                      |                                                                                   |                                                                                                    |  |
| <ul> <li>✓ Sign Up</li> <li>Signed in as testaccount2024@gmail.com</li> </ul> | Order Summ                                                                        | ary                                                                                                    |  |
| 2 Payment                                                                     | 01/19/2021                                                                        |                                                                                                    |  |
| 📀 Credit/Debit Cards 🛛 <table-cell> 🚥 🖬 🖛</table-cell>                        | Plan<br>Duration                                                                  | The Resilient Yogi<br>Until Canceled                                                                              |  |
| <ul> <li>Your payment is secure.</li> <li>Card Number</li> </ul>              | Free Trial                                                                        | 14 days                                                                                                    |  |
| Enter Card Number                                                             | Billed monthly                                                                    | \$70                                                                                                    |  |
| * Expiration Date * Security Code (CVV)                                       | ) O Free Trial - This plan offer<br>TRIALI Golden Age Yoga                        | Free Trial - This plan offers an automatic 14-DAY FREE<br>TRIALI Golden Age Yoga's Resilient Yogi Plan is availat |  |
| MM 7 YY                                                                       | for \$70 per month. This N<br>UNLIMITED live, virtual G<br>month, UNLIMITED accer | tembership is valid for<br>olden Age Yoga Classes per<br>ss.to Golden Age Yoga's virtua                           |  |
| * Card Holder Name                                                            | On-Demand Class Librar<br>Golden Age Yoga Pop-U                                   | y, and FREE access to any<br>p Class. This membership is no                                                       |  |

**Step 8:** Once you have completed everything, hit "Buy Now".

| * First Name |  |  |
|--------------|--|--|

\* Last Name

\* Address

\* City

\* Country

United States

\* State

 $\sim$ 

\* Zip / Postal Code

Buy Now

# How to Access Classes With a Membership

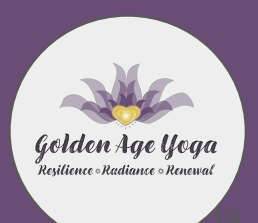

## How to Access Classes with a Membership

# Now that I have a Monthly Membership, do I have to book anything to join a class?

Lucky for you, you don't have to book anything in order to join a class. This section will provide instructions on how to join a class with the Membership you purchased. Keep reading!

**Note:** Once you purchase a Monthly Membership, you will receive an email with confirmation of your purchase and instructions on how to access classes. You are more than welcome to follow those instructions or these here below.

**Step 1:** Go to <u>www.goldenageyoga.us</u> and log in to your site account.

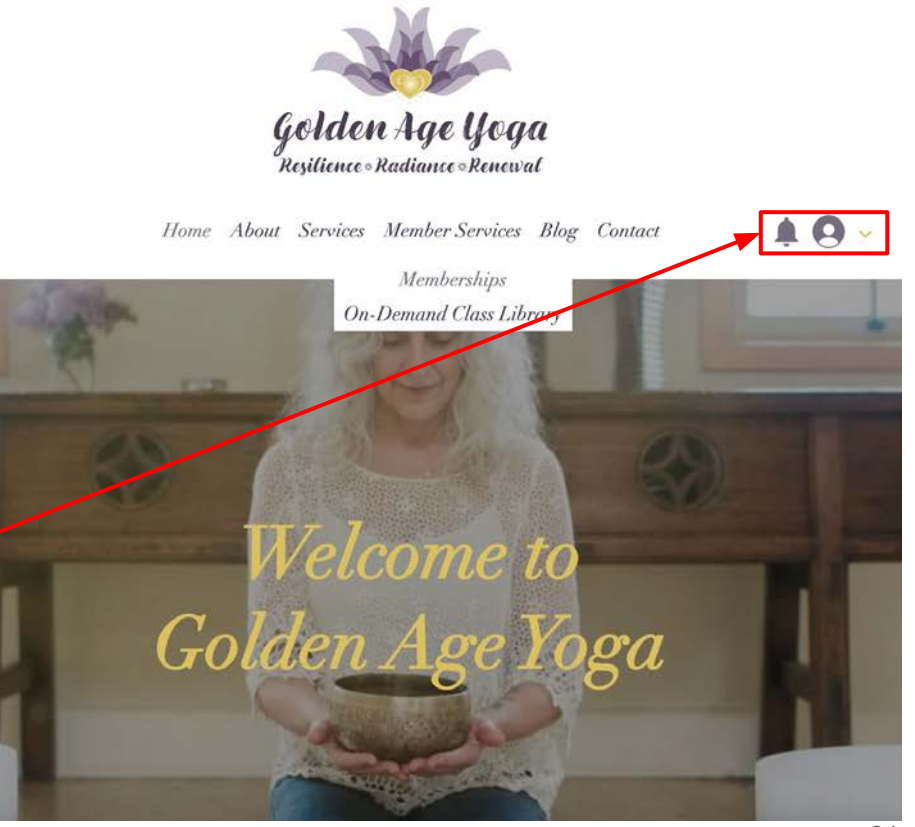

**Step 2:** Once you log in, click on the down arrow next to your profile icon to view the Site Members Menu. Please click the selection that corresponds with the membership you purchased (ex: either click "Resilient Yogi Class Access" for all classes OR "Radiant Yogi Class Access" for evening only classes)

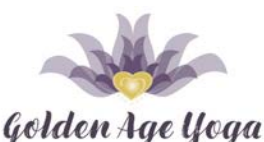

Resilience . Radiance . Renewal

Home About Services Member Services Blog Contact Profile My Membership Resilient Yogi Class Access Radiant Yogi Class Access My Account Log Out Velcome to Golden Age

**Step 3:** Once you click on the class access page that matches the membership you purchased, there will be a monthly blog post available for your reference.

Please click on this month's blog post.

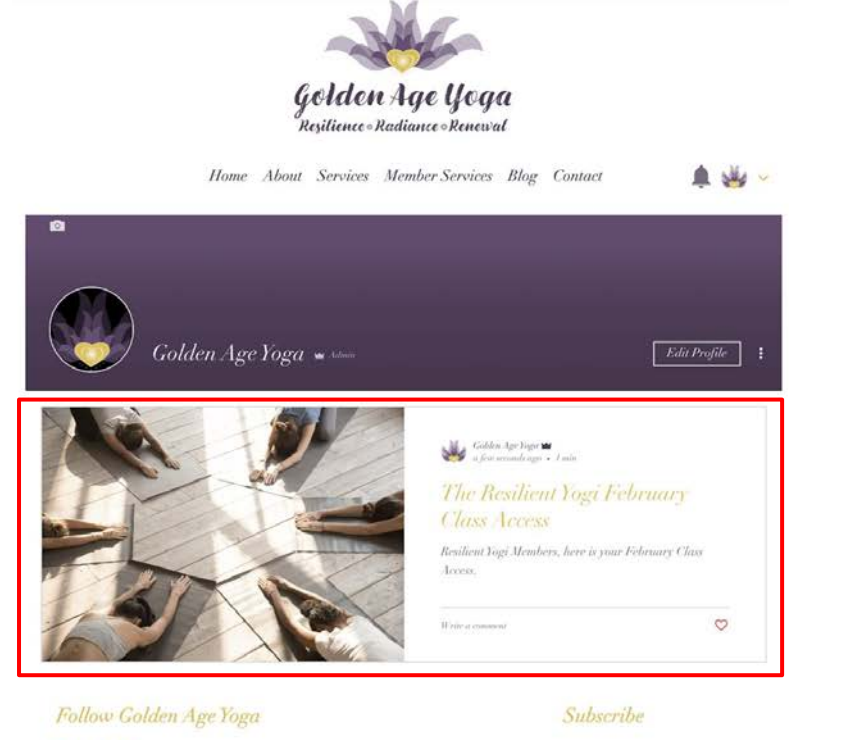

f 💽 💽 info.goldenageyoga@gmail.com

Email Address

Submit

**Step 4:** Each Golden Age Yoga Class is currently being held on Zoom for the foreseeable future. If you are a Resilient Yogi Member, accompanying your monthly blog post will look like the example here. If you are a Radiant Yogi Member, you will **only see "Evening Classes"** listed in your monthly blog post.

Morning Classes are considered to be the Group Yin Yoga Class and the Group Hatha Yoga Class. Evening Classes are considered to be Nidra Nights ~ Yoga Nidra Class and Relax & Renew ~ Restorative Yoga Class.

To join the Group Yin Yoga Class or Group Hatha Yoga Class, click on the Morning Classes Zoom link & key in this month's password.

To join the Nidra Nights ~ Yoga Nidra Class or Relax & Renew ~ Restorative Yoga class, click on the Evening Classes Zoom link & key in this month's password.

#### Morning Classes:

#### ZOOM LINK: https://us02web.zoom.us/j/81592891878 PASSWORD: SAMPLE

Group Yin Yoga Class is held every Thursday from 10am - 11:30am Group Hatha Yoga Class is held every Monday, Tuesday and Saturday from 10am - 11:30am

#### Evening Classes:

#### ZOOM LINK: https://us02web.zoom.us/j/81899638662 PASSWORD: SAMPLE

"Nidra Nights" ~ Yoga Nidra Class will be held on 2/9 & 2/23 from 7pm - 8pm Relax & Renew Restorative Yoga will be held on 2/2 & 2/16 from 7pm - 8pm

## Notes About Online Zoom Classes

The links and passwords are meant to provide you access to current classes and will automatically join you into any live class for the designated month and class type.

The Morning and Evening Class Zoom links and passwords *will change each month*.

At the first of every month, L'Aura will post a blog post for her Monthly Memberships that includes the links and passwords for that month. You will receive an email notification that she has posted a new blog post.

Please note that only current Monthly Membership holders will be able to see these posts.

If you have any questions, or issues joining a class, please contact L'Aura at <u>info.goldenageyoga@gmail.com</u>.

# How to View On-Demand Class Videos

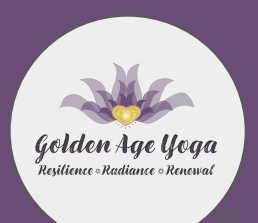

How to Access The On-Demand Class Library

#### What is the On-Demand Class Library?

The On-Demand Class Library is a free resource available for all Resilient Yogi Members. Here, you can view recordings of Golden Age Yoga's live classes and practice yoga on your own time. Can't make class this week? Visit the library and practice when you are free.

#### Is the Library Free for everyone?

The Library is only available to those who are Resilient Yogi Monthly Members.

# What if I am not a Resilient Yogi Member but I still want to further my practice?

Golden Age Yoga does offer free videos on the website. View the section on how to find the free videos below.

## How to Access the On-Demand Class Library

**Step 1:** Go to <u>www.goldenageyoga.us</u> and log in to your site account.

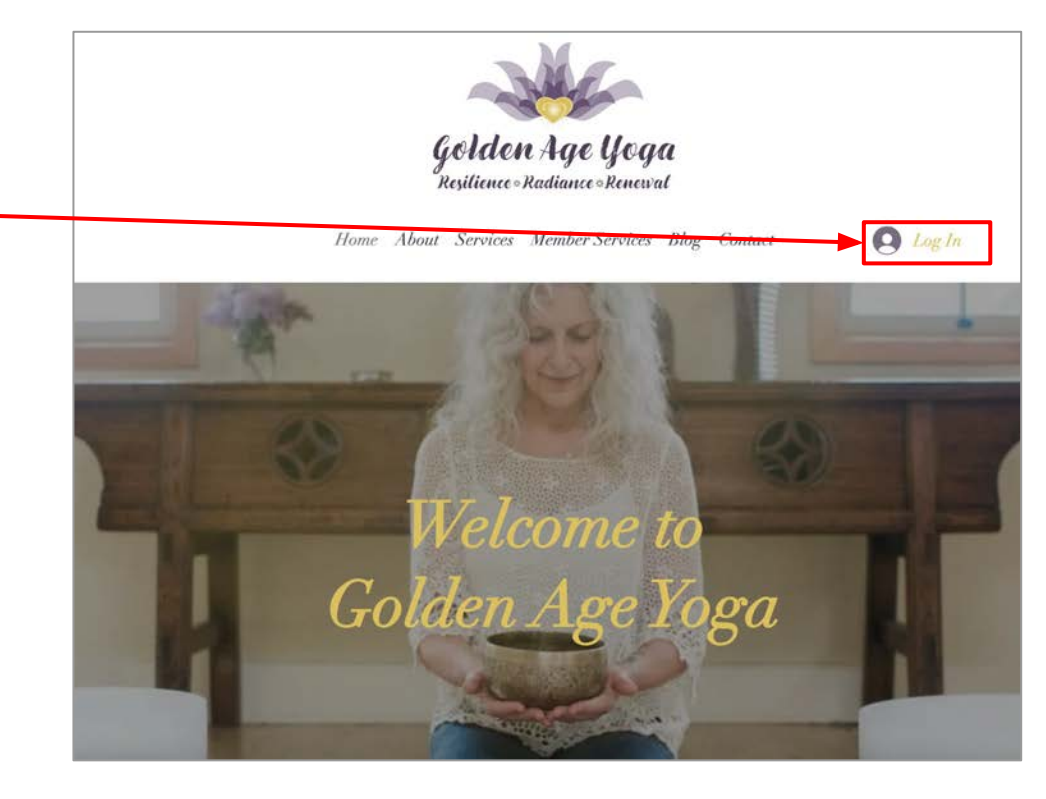

### How to Access the On-Demand Class Library

**Step 2:** Once you have logged in, hover over the "Member Services" tab on the main menu and click on "On Demand – Class Library".

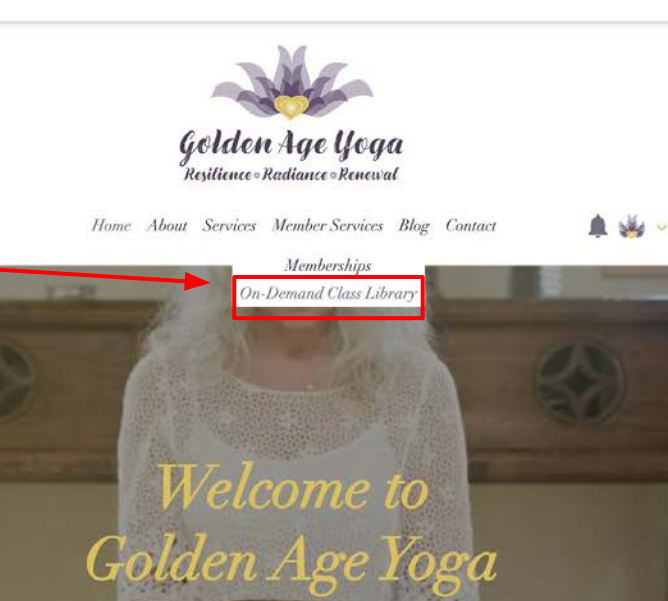

#### How to Access the On-Demand Class Library

**Step 3:** If you are a Resilient Yogi Member, this page will automatically generate for you. If you are not, you will not gain access.

On this page, you can click and play any class available. This page automatically updates with new classes every week.

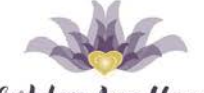

Golden Age Goga Resilience - Radiance - Renewal

Home About Services Member Services Blog Contact

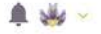

#### On-Demand Class Library

Member Only Area

#### : Members Only

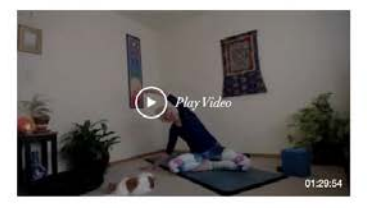

L'Aura Reneau

Golden Age Yoga with L'Aura ~ Release, Strengthen & Enjoy ~ 1921

Enjoy this hour and a half class – unlock and release tension, growing strength and resiliency for those of us in our Golden...

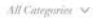

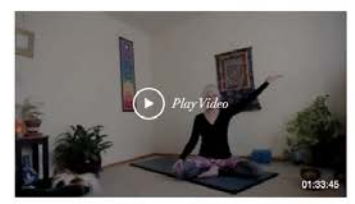

L'Aura Reneau

Golden Age Yoga with L'Aura ~ Yoga Class for Core & Back Body

Enjoy this hour and a half practice to bring awareness to your core and back body. Forward head syndrome is a real "thing"....

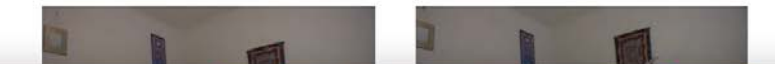

# How to View the Free Yoga Foundations Videos

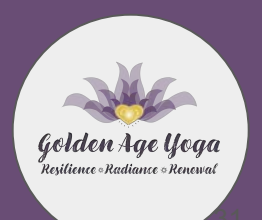

How to Access the Free Yoga Foundations Videos

#### What are Yoga Foundations Videos?

The Yoga Foundations videos are available for anyone to view and enjoy. Yoga Foundations with L'Aura Reneau is a great and free way to get acquainted with the fundamentals of yoga. These Yoga Foundations videos will also provide tips and tricks to help guide you through your practice.

#### How to Access the Free Yoga Foundations Videos

Step 1: Go to <u>www.goldenageyoga.us</u>.

**Step 2:** Hover over the "Services" tab on the main menu and click "Free Yoga Videos".

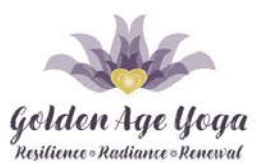

Home About Services Member Services Blog Contact

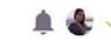

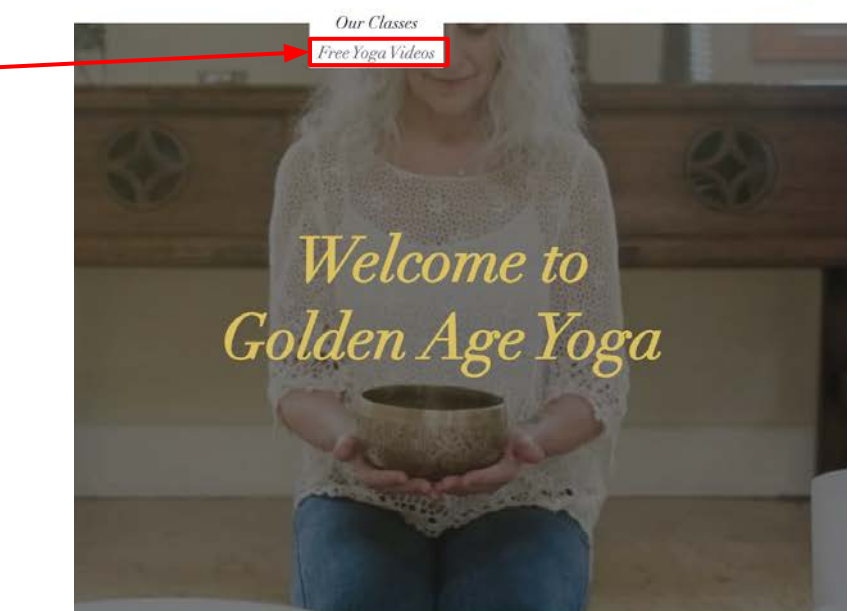

#### How to Access the Free Yoga Foundations Videos

**Step 3:** This will then take you to the Free Yoga Foundations video page where you can freely explore any video of your liking.

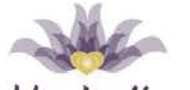

Golden Age Yoga Resilience - Radiance - Renewal

Home About Services Member Services Blog Contact

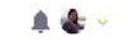

#### Get Started with Golden Age Yoga

Whether you're a new student or a current fan of Golden Age Yoga, you can expand your practice with these free guided videos.

To access on-demand full class videos, sign up for The Resilient Yogi membership.

1 Yoga Foundations with L'Aura Reneau

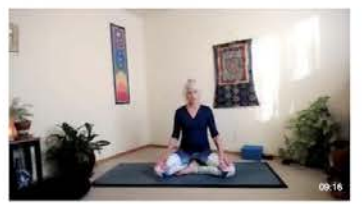

Golden Age Yoga Foundations with L'Aura ~ Feet & Hands

Get started with the foundations of yuga with Golden Age Yoga's founder and yuga teacher, L'Aura Reneau. This short 9 minute vid...

Have a question, suggestion or feedback?

Feel free to email L'Aura at info.goldenageyoga@gmail.com.

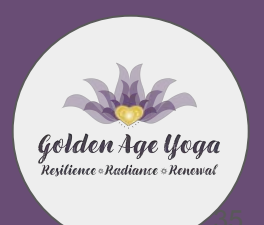

# **Thank You!**

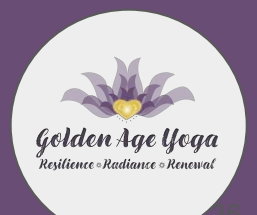